# How to find your

Form 1095-A online

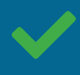

Learn more about health coverage and your federal income taxes.

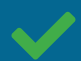

Find out how to use your Form 1095-A once you have it.

# HealthCare.gov

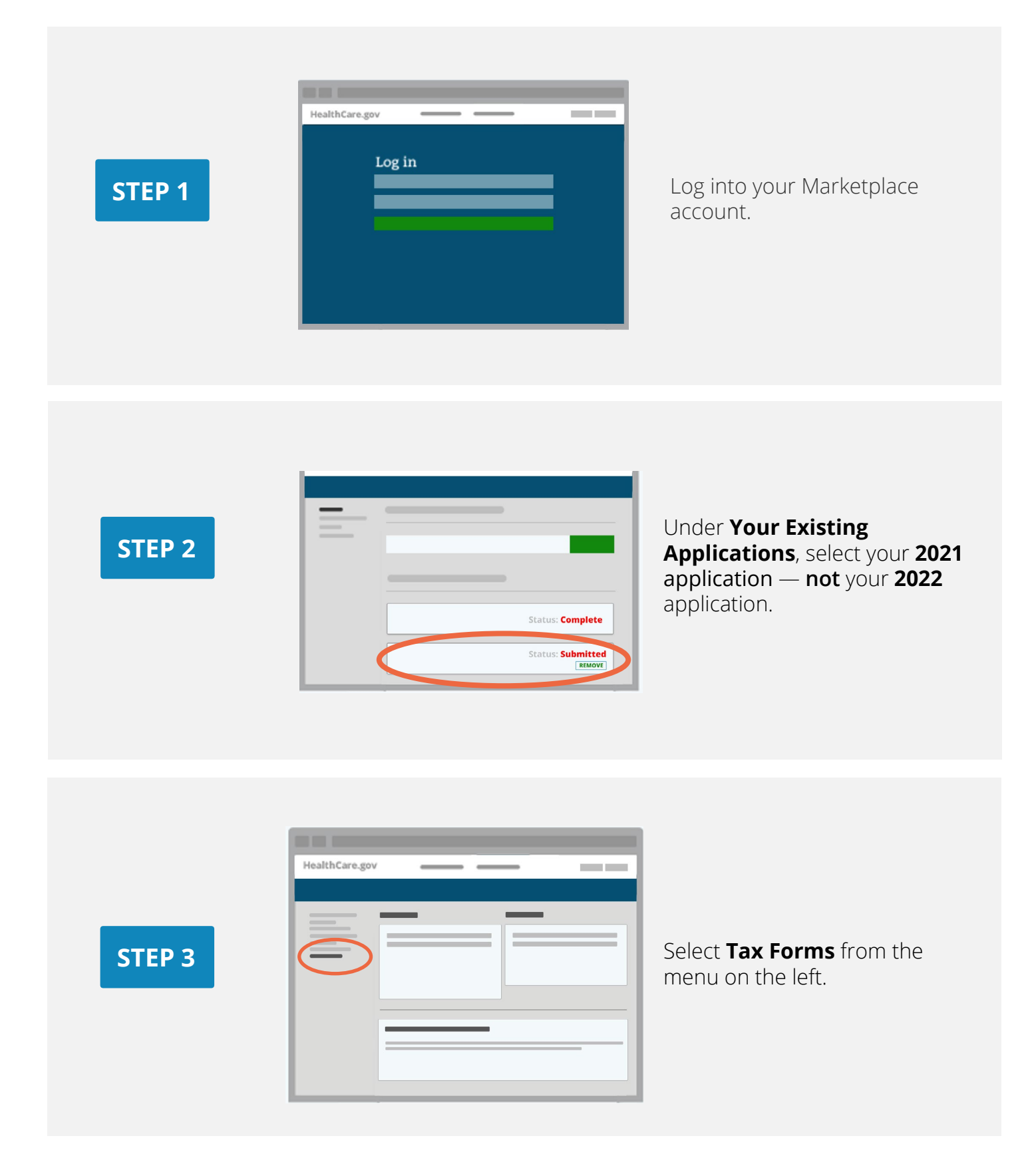

|                |   |   | _ |              |                 |  |
|----------------|---|---|---|--------------|-----------------|--|
| HealthCare.gov |   |   |   |              |                 |  |
|                |   |   |   |              |                 |  |
| _              |   |   | _ |              |                 |  |
|                |   |   | _ |              |                 |  |
| _              | _ |   |   | -            |                 |  |
|                |   | _ | _ |              |                 |  |
|                |   |   | = |              | Download<br>PDF |  |
|                |   |   | = | $\leftarrow$ | Download<br>PDF |  |
|                |   |   | = | ×            | Download<br>PDF |  |
|                | _ |   |   |              |                 |  |

#### Under Your Forms 1095-A for Tax Filing, click Download [PDF], and follow these steps based on your browser:

- Chrome users: The downloaded PDF will appear at the bottom of the screen. Click **Open**.
- Safari users: When the pop-up appears, select Open With, and then OK.

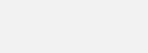

**STEP 4** 

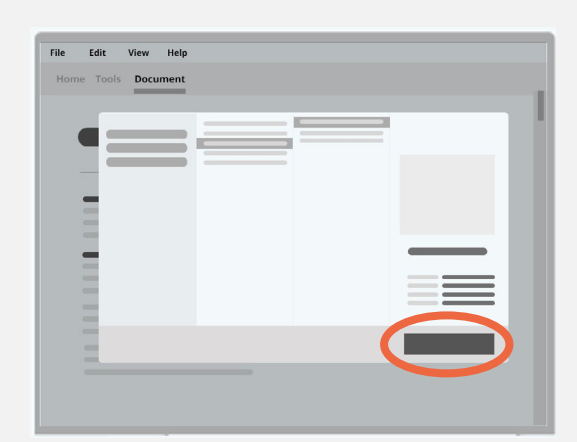

Save the file to your computer:

- Chrome users: Click the download icon at the top right (it looks like a downward facing arrow). Locate where you want to save it on your computer, and click Save.
- Safari users: Click File in the top left, then Save As. Locate where you want to save it on your computer, and click Save.

## STEP 5

## **STEP 6**

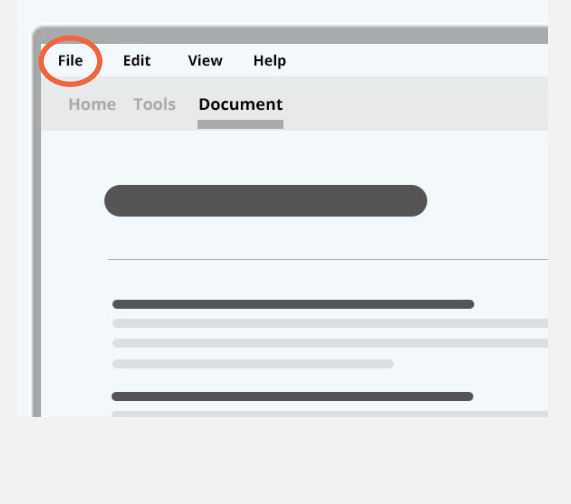

Open your saved file. Click **File** in the top left, and **Print** to print a copy for your records.

#### Have more than one 1095-A?

You may have more than one if your household enrolled in more than one Marketplace health plan or if you reported a life change during the year. But if the Marketplace-assigned policy number in Box 2 is the same among the forms, use the most recent one.

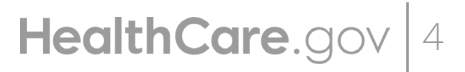

How to find your Form 1095-A online

CMS Product No. 12058 December 2021